## How to correlate data with VSS signal

NOTE: Before starting process make sure all VSS files have been converted to Seg-y format and copied to the "Source Signature" Directory

- -In TX1 click on Processing Modules
- -Click on Correlation Modules
- -Click on Correlation

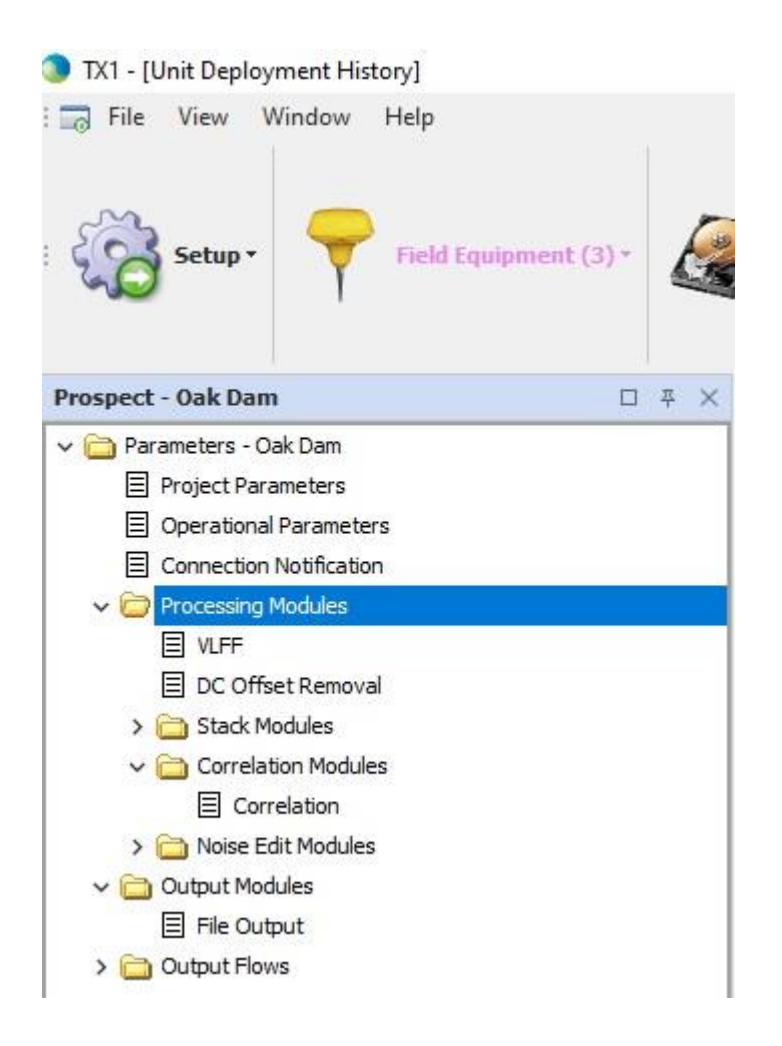

-Check the checkbox "use VSS trace as Pilot"

-Choose the trace that you want to correlate with

-Suggested trace to use is groundforce but final decision should be discussed with Processing

| Correlation Module          |                            |
|-----------------------------|----------------------------|
| Name                        | Value                      |
| Name                        | Correlation                |
| Pilot Channel Delay (mSecs) | 0                          |
| Delay Data channels         |                            |
| Stored Pilot Folder         | D:\TX1\Oak Dam\SweepFiles\ |
| Stored Pilot Trace Number   | 1                          |
| Use VSS Trace As Pilot      |                            |
| VSS Trace To Use As Pilot   | GroundForce                |
|                             | Reference<br>GroundForce   |
|                             |                            |
|                             |                            |
|                             |                            |
|                             |                            |